# newline

# **DV ONE+**

# All-in-one Direct View LED Display

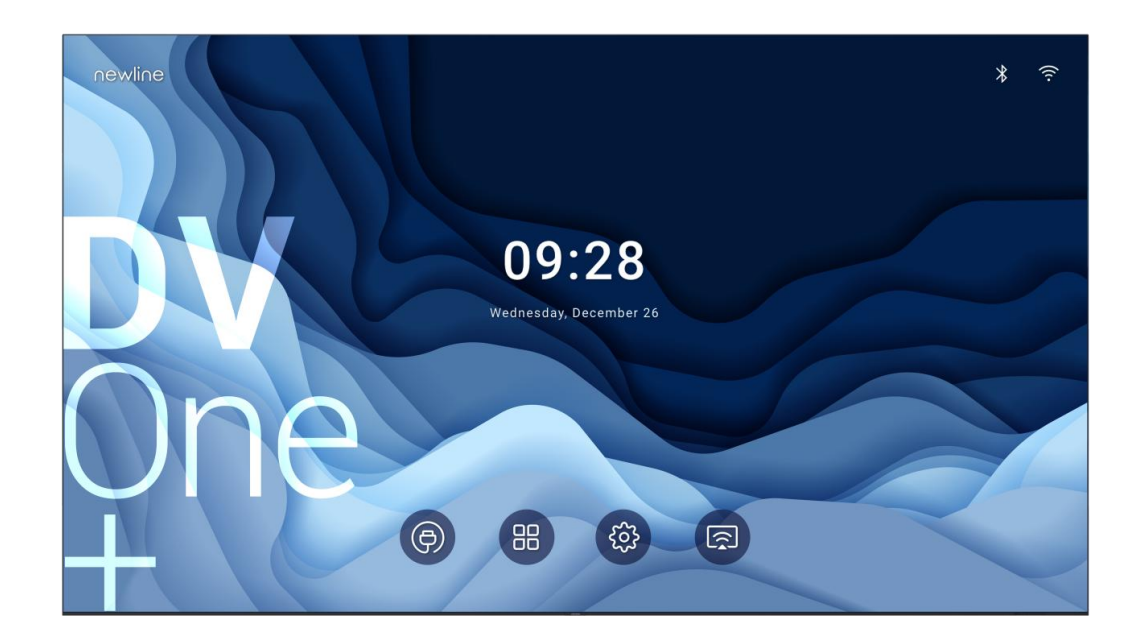

User Manual Extended

version 10022025

# CONTENT

| Safety Instructions                  | 5  |
|--------------------------------------|----|
| Important Warning                    | 6  |
| Unpacking                            | 6  |
| Safety Code                          | 7  |
| Warning Signs                        | 7  |
| Documentation                        | 7  |
| Copyright Notice                     | 8  |
| 1 Introduction                       | 9  |
| 1.1 Product Introduction             | 9  |
| 1.2 Keys and Interfaces Introduction | 10 |
| 1.3 Remote Control Introduction      | 11 |
| 2 Power On/Off                       | 12 |
| 2.1 Power On                         | 12 |
| 2.2 Power Off                        | 12 |
| 3 Operating                          | 13 |
| 3.1 Initial Setting                  | 13 |
| 3.2 Launcher                         | 13 |
| 3.3 Signal Source                    | 13 |
| 3.3.1 HDMI Input                     | 14 |
| 3.3.2 Type C Input                   | 14 |
| 3.4 Apps                             | 14 |
| 3.4.1 Newline Display Management+    | 15 |
| 3.4.2 Newline Cast+                  | 15 |
| 3.4.3 Newline VCS                    | 16 |
| 3.4.4 File Commander                 | 16 |
| 3.5 Settings                         | 17 |
| 3.5.1 General                        | 18 |
| 3.5.2 Network                        | 18 |
| 3.5.3 Picture                        | 19 |
| 3.5.4 Sound                          | 19 |
| 3.5.5 System                         | 19 |
| 4 Video Signal Specification         | 20 |
| 5 Multimedia Support Format          | 20 |
| 6 Serial Port Control                | 21 |
| 7 Maintenance                        | 25 |
| 7.1 Precautions                      | 25 |
| 7.2 LED Display Panel Cleaning       | 25 |

| 7.3 Common Fault Analysis       | 26 |
|---------------------------------|----|
| 8 Transportation and Delivery   | 27 |
| 8.1 Transportation              | 27 |
| 8.2 Storage                     | 27 |
| 9 Warranty                      | 27 |
| 10 Recycling of Discarded Goods | 28 |

Welcome to the world of Newline

Thank you for choosing newline All-in-one Direct View LED Display. Please use this document to get the most out of your screen.

This device complies with part 15 of the FCC Rules. Operation is subject to the following two conditions: (1) This device may not cause harmful interference, and (2) this device must accept any interference received, including interference that may cause undesired operation.

NOTE 1: This equipment has been tested and found to comply with the limits for a Class B digital device, pursuant to part 15 of the FCC Rules. These limits are designed to provide reasonable protection against harmful interference in a residential installation. This equipment generates, uses, and can radiate radio frequency energy and, if not installed and used in accordance with the instructions, may cause harmful interference to radio communications. However, there is no guarantee that interference will not occur in a particular installation. If this equipment does cause harmful interference to radio or television reception, which can be determined by turning the equipment off and on, the user is encouraged to try to correct the interference by one or more of the following measures:

- Reorient or relocate the receiving antenna.
- Increase the separation between the equipment and receiver.
- Connect the equipment into an outlet on a circuit different from that to which the receiver is connected.
- Consult the dealer or an experienced radio/TV technician for help.

NOTE 2: Any changes or modifications to this unit not expressly approved by the party responsible for compliance could void the user's authority to operate the equipment.

The symbol of the crossed out wheeled bin indicates this product should not be placed in municipal waste. Instead, dispose of waste equipment by taking it to a designated collection point for electrical and electronic equipment recycling.

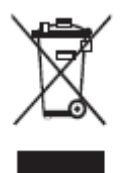

# Safety Instructions

- Please read this manual carefully and follow the instructions before use.
- Please complete the installation according to the installation methods provided in the user manual.
- Please cut off the power of the screen during installation and maintenance to prevent electric shock and injury, and avoid short circuit of the live parts of the PCB board against the metal frame.
- Do not place the front of the product on an irregular surface to avoid permanent damage to the display surface of the product.
- Do not place the product on a tilted or unstable table or pallet to prevent it from falling or tipping, which may cause permanent damage to the product.
- Do not place heavy objects on the power cord to avoid damaging the cable and causing electric shock or fire.
- Do not bend or move the power or data cables repeatedly to avoid damage and cause electric shock or fire.
- Please arrange, tie and fix the power cord and network cable orderly after the installation, and separate the strong and weak current.
- Please regularly clean the screen. If you have any questions about cleaning products, please contact customer service.
- Please use the screen in a well-ventilated environment.
- Do NOT expose the product to prolonged exposure or exposure to environments containing a large amount of dust, strong acidic or alkaline substances, as this may cause permanent damage to the product.
- DO NOT place fire or any device that gives off high heat around the display.
- Please use original newline accessories. If you need to use self-purchased accessories, please consult customer service.
- Arrange professional personnel to inspect the screen regularly.

# Important Warning

#### Warning: Electric shock hazard.

Danger of high voltage, Non-professionals are prohibited from opening the panel. It is forbidden to plug and unplug the power cord under working conditions.

#### Warning: DANGER OF PERSONAL CASUALTIES.

It is necessary to take corresponding protective measures for high-altitude operators to avoid accidents.

#### Warning: KEEP AWAY FROM FLAMMABLES AND/OR EXPLOSIVES.

Keep the screen away from flammables and explosives.

#### Attention: STAY AWAY FROM THE AIRCONDITIONING VENT.

• Keep away from the air outlet of the air conditioner and keep the screen dry.

#### Attention: PAY ATTENTION TO SCREEN GROUNDING.

• Class I equipment, EQUIPMENT, grounding treatment is required.

#### Attention: POWER ON REGULARLY.

• When not in use for a long time, turn on the screen power regularly to extend the product's service life.

LED display screens cannot be turned off for a long time. In high humidity environments, if the screen has not been used for more than 3 days, it is necessary to check and confirm whether there is water vapor on the surface of the screen before turning it on. If there is moisture, ventilation or dehumidification is necessary. When lighting the screen, preheating and lighting method should be used: turn on the screen for 2 hours with black color, preheat 10-20% brightness for 4-8 hours, and then adjust to normal use brightness (40% -80%) to light the screen, in order to eliminate moisture and avoid abnormalities during use (the normal use brightness can be adjusted by the user according to the usage environment).

#### Attention: POWER SUPPLY.

• When wiring power supply, please pay attention to load balance, overload is strictly prohibited. Before installation, please ensure that the operating voltage of the display is suitable for the local grid voltage.

## Unpacking

Please note the following when unpacking:

- Do Not discard the original packaging material. Please keep the original packaging materials for use during new transportation.
- Keep your documents in a safe place. This document is required for commissioning the device. It is also needed when presenting the equipment for debugging, and is part of the device.
- Check the delivered device for any obvious damage during transportation.
- Verify that the goods shipped contains the complete device and accessories you ordered

separately. If there is any discrepancy or damage during transportation, please contact customer service.

• The product should not be exposed to the installation site under construction for a long time after unpacking.

# Safety Code

- Non-professionals are not allowed to disassemble the product without permission to avoid electric shock of high voltage.
- Please consult the local power supply operator if not clear about the local grid voltage.
- Personnel working at heights shall be provided with safety protections.
- The frame structure of LED display should be designed and constructed by professionals.
- Make sure to take safety measures for grounding the equipment.

# Warning Signs

Preventive measures:

For your personal safety and to avoid unnecessary property damage, it is important to pay attention to the prompts in this manual. The reminder for personal safety is indicated

by 1 . And the reminder only related to property damage does not include a warning triangle. The warning reminder varies from high to low according to the level of danger, as follows:

Danger: Failure to take appropriate protective measures may result in death or serious personal injury.

**Caution**: Failure to take appropriate protective measures may result in minor personal injury.

**Attention**: If corresponding protective measures are not taken, it may lead to unexpected results.

# Documentation

#### Scope of application of this document:

This article is applicable to newline DV One+.

# **Copyright Notice**

- Newline reserves the right to make changes to this product manual without prior notice. We are not responsible for any direct, indirect, intentional or unintentional damages or hidden dangers caused by not following the product manual for installation or improper use.
- The ownership of other trademarks involved in this manual belongs to the corresponding product manufacturers.

## 1 Introduction

This is a highly integrated, audio-visual integrated LED all-in-one direct view LED display. Adopting a brand-new borderless design, the thinnest frame is only 4.5mm. It has a large screen ratio and meets the aesthetic requirements of the appearance. The product can be lit with one click, quickly entering the usage state, with a full visual experience, clear data, and various oversized sizes. Meet the application requirements of education and teaching, audio and video conferencing, etc.

#### **1.1 Product Introduction**

This product is shown in the following figure. Some features have been simplified.

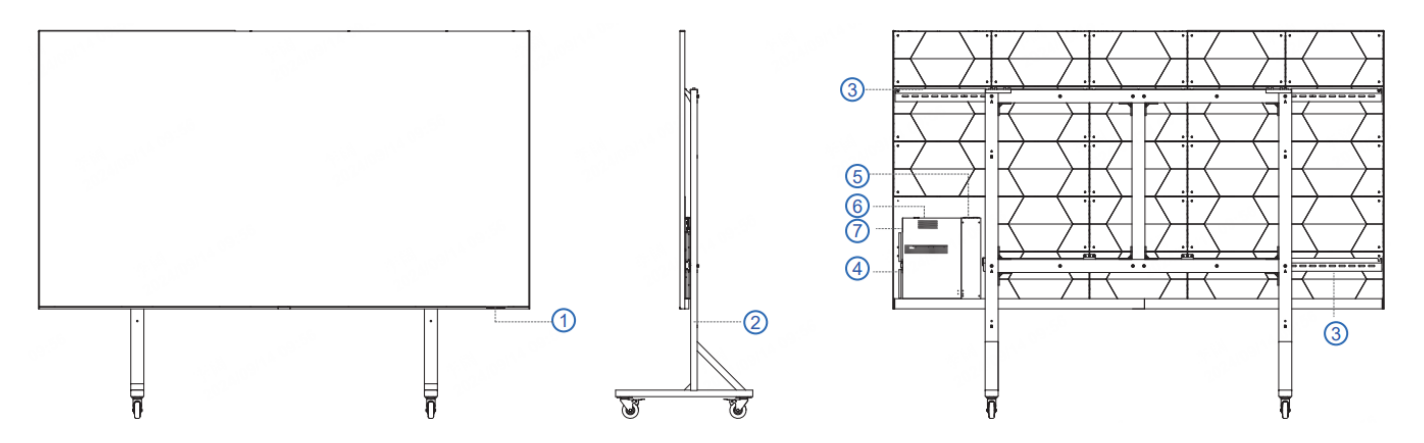

| No. | Part Name            | Description                             |
|-----|----------------------|-----------------------------------------|
| 1   | Front key            | Control the LED panel                   |
| 2   | Mobile stand         | A movable bracket for support structure |
| 3   | Wall-Mounted         | A bracket for support structure         |
| 4   | Wi-Fi Module         | Provide the wireless network            |
| 5   | Power Input          | Power supply                            |
| 6   | Rear Interface(Up)   | Connecting the external device          |
| 7   | Rear Interface(Side) | Connecting the external device          |

#### Notes:

The product images shown are for illustration purposes only and may not be an exact representation of the product.

## 1.2 Keys and Interfaces Introduction

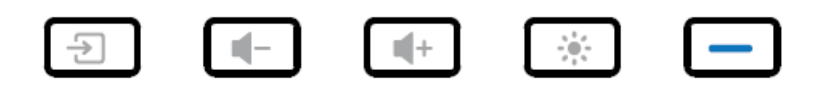

HDM 1

USB 2.0 Type C/w PD USB 3.0

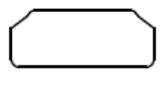

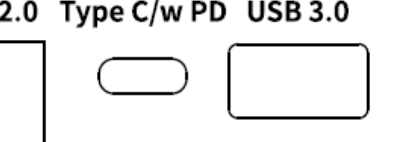

|   | S/PDIF Out Line Out |   |   |   |   |   |   |   |   |                  | LAN | HDMI Out | R\$232         | HDMI 2(ARC) | USB 3.0 |
|---|---------------------|---|---|---|---|---|---|---|---|------------------|-----|----------|----------------|-------------|---------|
| ( |                     |   | 0 | 0 | 0 | 0 | 0 | 0 | 0 | $\left( \right)$ |     | $\frown$ |                |             |         |
|   | $\square \cap$      |   | 0 | 0 | 0 | 0 | 0 | 0 | 0 |                  |     |          |                |             |         |
|   |                     | ) | 0 | 0 | 0 | 0 | 0 | 0 | 0 |                  |     |          | $\underline{}$ |             |         |
|   |                     |   | 0 | 0 | 0 | 0 | 0 | 0 | 0 |                  |     |          |                |             |         |

| No. | Name                      | Function Description                                               |
|-----|---------------------------|--------------------------------------------------------------------|
| 1   | Signal source switch key  | Used for switch video channel                                      |
| 2   | volume -                  | Used for volume reduction                                          |
| 3   | volume +                  | Used for volume increase                                           |
| 4   | Brightness adjustment key | Used for brightness adjustment, 5%~100% cycle                      |
| 5   | Power Key                 | Used for switching on/off the device                               |
| 6   | HDMI IN interface         | Used for external device video access                              |
| 7   | USB 2.0 Type-B            | Used for connecting to USB device                                  |
| 8   | Type C/w PD interface     | Used for Audio/video input, data, USB drive, supports 65W charging |
| 9   | S/PDIF output interface   | Used for connecting to fiber optic speaker                         |
| 10  | Line output interface     | Used for connecting to 3.5mm audio output devices                  |
| 11  | RJ45 network interface    | Used for networking                                                |
| 12  | HDMI OUT interface        | Used for video output,1080p mode                                   |
| 13  | RS232 interface           | Used for achieving centralized control                             |
| 14  | HDMI 2(ARC) interface     | Used for external device video access                              |
| 15  | USB3.0 interface          | Used for connecting to USB device                                  |
|     |                           |                                                                    |

### 1.3 Remote Control Introduction

|           | Key icon     | Function Description                               |
|-----------|--------------|----------------------------------------------------|
|           | Ċ            | Power key, used for switching on/off the display.  |
| (U) · (N) | ¥9           | Sound off.                                         |
| € ° €     | ÷            | Signal Source.                                     |
|           | \$           | Settings.                                          |
|           | $\checkmark$ | Confirm key, used for confirming selection.        |
|           |              | Used for up, down, left, and right selection.      |
|           | =            | APP List                                           |
|           | \$           | Return key, used to return to the previous page.   |
|           | <del>b</del> | Turn the air mouse on or off.                      |
|           | ~            | Home key.                                          |
|           | Û            | Return to the homepage                             |
|           |              | Brightness adjustment key, used for                |
|           | *            | brightness adjustment.                             |
|           |              | Volume adjustment key, used for volume adjustment. |

Air mouse pairing\*:

First-time use requires Bluetooth pairing between the DV One+ and the remote control (hold the volume - and brightness - buttons simultaneously for 5 seconds; the remote control indicator light will flash to enter pairing mode).

# 2 Power On/Off

#### 2.1 Power On

1 Ensure the two power cables are fully seated into the display and wall outlet before powering on the display.

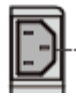

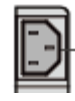

The power outlet should be installed near the display and should be easily accessible.

2 Press the power button  $\square$  on the front panel or 0 on the remote control.

#### 2.2 Power Off

1 Press the power button on the front panel or the power button on the remote control and a **Warning** dialog box will be displayed as shown in the following figure.

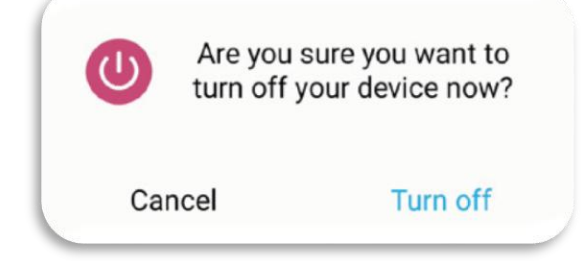

- 2 In the **Warning** dialog box, tap **Cancel** to return to working mode. Tap **Turn off** to turn off the display, and the power indicator will turn to red.
- 3 If you want to completely turn off the device, unplug the two power cords.

#### 

- Please properly shut down the device before disconnecting the power source or it may cause damage. Accidental power failure may cause damage to the device.
- Do not repeatedly turn the power on & off in a short period of time as it may cause malfunction.

# 3 Operating

#### 3.1 Initial Setting

After initial use or system upgrade, the All in one display will enter the boot-up page, and users can use the remote control to set the language, region and network information according to the boot-up guide.

#### 3.2 Launcher

After completing the boot page, the system automatically enters the home page. The home page is shown as the following figure:

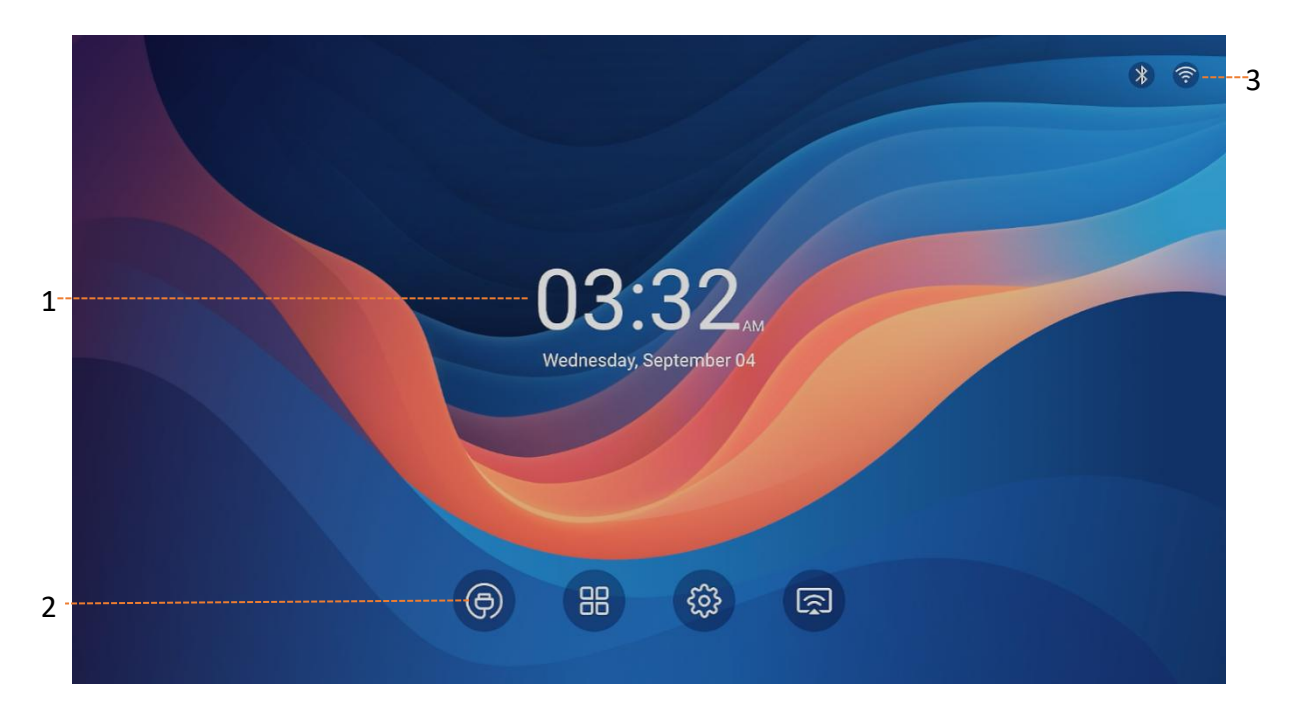

| No. | Name             | Description                                                              |
|-----|------------------|--------------------------------------------------------------------------|
| 1   | Date and<br>Time | Real-time synchronisation of time and date.                              |
| 2   | Apps             | Included Signal Source, Apps, Settings and newline cast+.                |
| 3   | Status Icon      | Network status, Bluetooth status, microphone mute icon can be displayed. |

Notes:

- The system will enter the homepage by default, users can enter "Settings>General>Default Source" to set the default signal source.
- The wallpaper is only for example, please refer to the actual situation. Users can enter "Settings>General>Wallpaper" to customize the wallpaper.

#### 3.3 Signal Source

When you need to connect an external signal source, please connect the corresponding signal source port

(support **HDMI1**, **HDMI2** and **Type C**), and then click the port icon to enter the signal source browsing interface.

You can enter the signal source interface in the following ways:

Newline Interactive Inc

- Press the " $\stackrel{\frown}{\longrightarrow}$  "icon on the remote control;
- Click the " con on the Homepage;

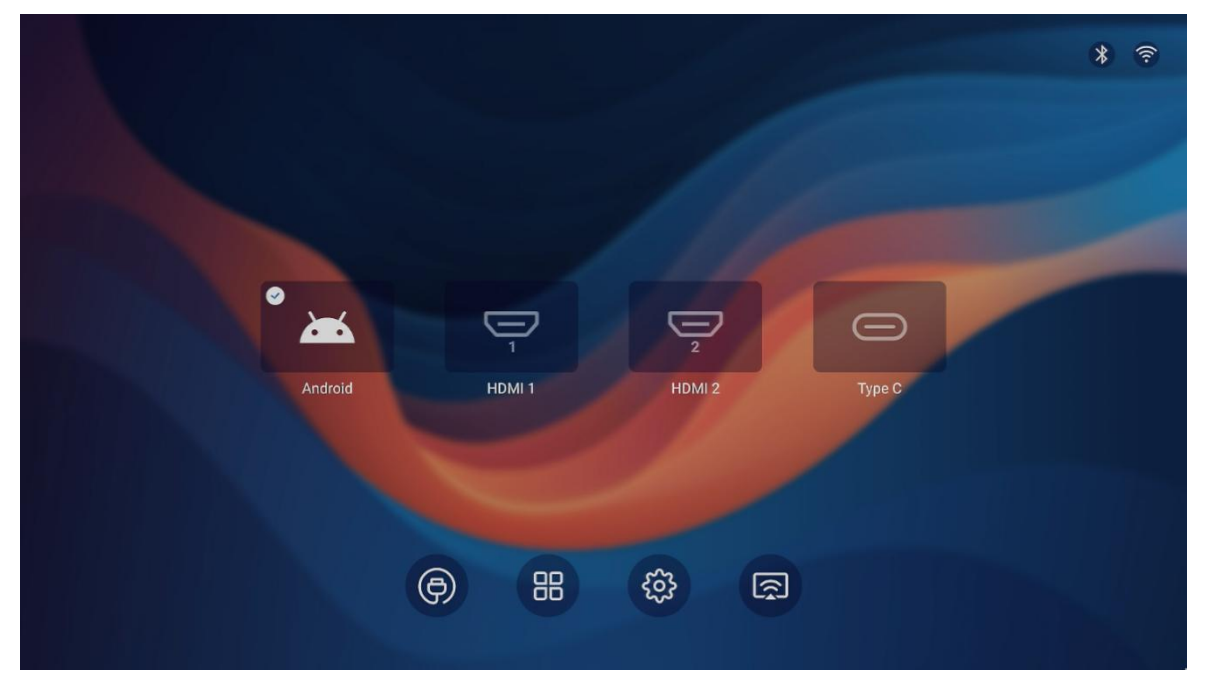

#### 3.3.1 HDMI Input

If you are already equipped with HDMI cables, you can use HDMI cables to achieve screen sharing easily.

1 Use the HDMI cable to connect the All in one display and the device to be connected;

2 Use the remote control or external mouse, click the " e icon on the homepage, and then select the corresponding HDMI port icon, you can achieve screen sharing.

#### 3.3.2 Type C Input

If you are already equipped with a full-featured Type C cable, you can use the Type C cable to easily achieve screen sharing.

1 Use the Type C cable to connect the All in one display and the device ;

2 Use the remote control or external mouse, click the " icon on the homepage, then select the Type C port icon to achieve screen sharing.

#### 3.4 Apps

System is pre-installed with some applications, click the "B" icon or press the "Image" icon on the remote control to view all the applications.

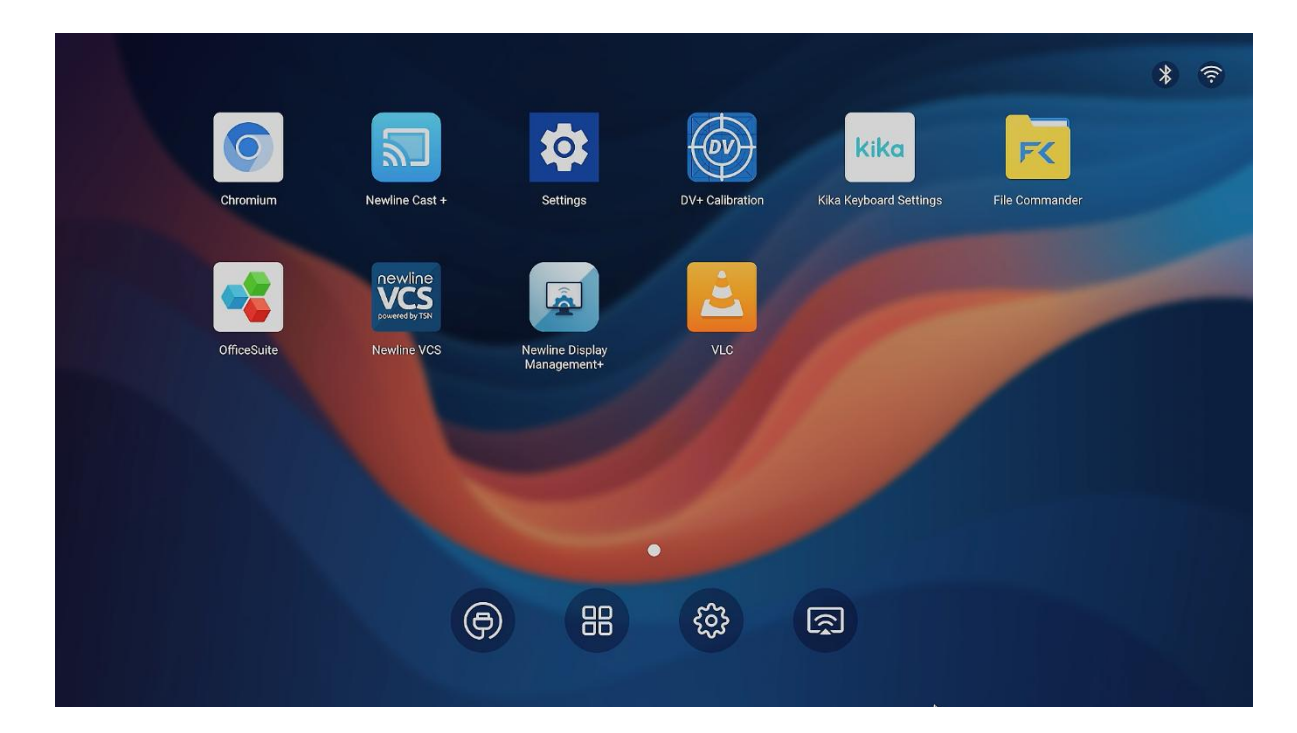

#### 3.4.1 Newline Display Management+

Newline Display Management Plus is a remote display management solution that enables users to centrally manage the Newline displays from the comfort of their desk. Users can deploy and install apps, configure display settings, and push updates without communicating back and forth.

| Newline Display Management+                                                | ŧ.                                                                                                    |
|----------------------------------------------------------------------------|----------------------------------------------------------------------------------------------------|
| <image/> <text><text><text><text><text></text></text></text></text></text> | Activate and enroll your device<br>If you already have a Newline Display Management+ account, start here to<br>enroll this device<br>Enter your account name:<br>Account Name<br>Accept terms and conditions<br>ENROLL |
| ID: 1234567890123 [Version: 25.6.1.728]                                    | Click here to enroll using the 'Advanced wizard'                                                                                                    |

#### Notes:

Please visit our website at <u>www.newline-interactive.com</u> and enter **Product > software solutions** to get more details about Newline Cast and Newline Display Management.

#### 3.4.2 Newline Cast+

Effortless Screen Sharing: Share your smartphone or laptop screen with a single tap. We offer Non-app casting via Airplay/Chrome Cast/Miracast/DLNA/Webcast, also supporting mobile and PC apps among iOS/Mac OS/Windows/Android, eliminating the need for cables or adapters.

Tap 🖾 on the Home Page to enter Newline Cast+. On screen directions will appear for you to follow in order to wirelessly cast to the display, as shown in the following figure:

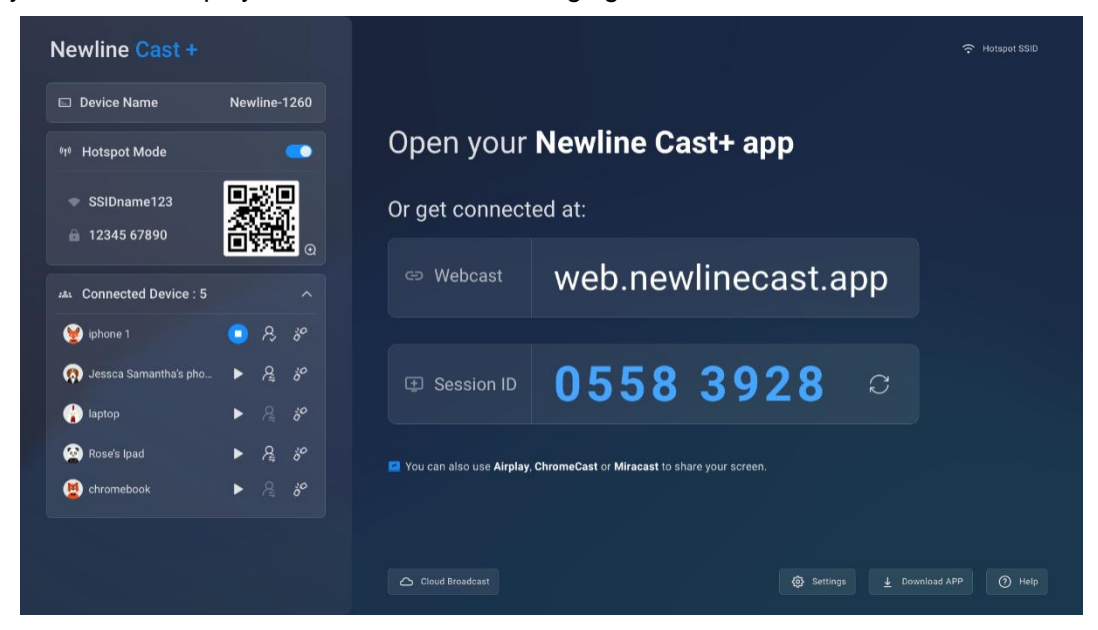

#### 3.4.3 Newline VCS

Newline Visual Communication Solutions powered by TSN is a digital broadcast network designed to provide unified visual communications in schools and businesses. Leverage your Newline display for all your digital signage and visual communication needs.

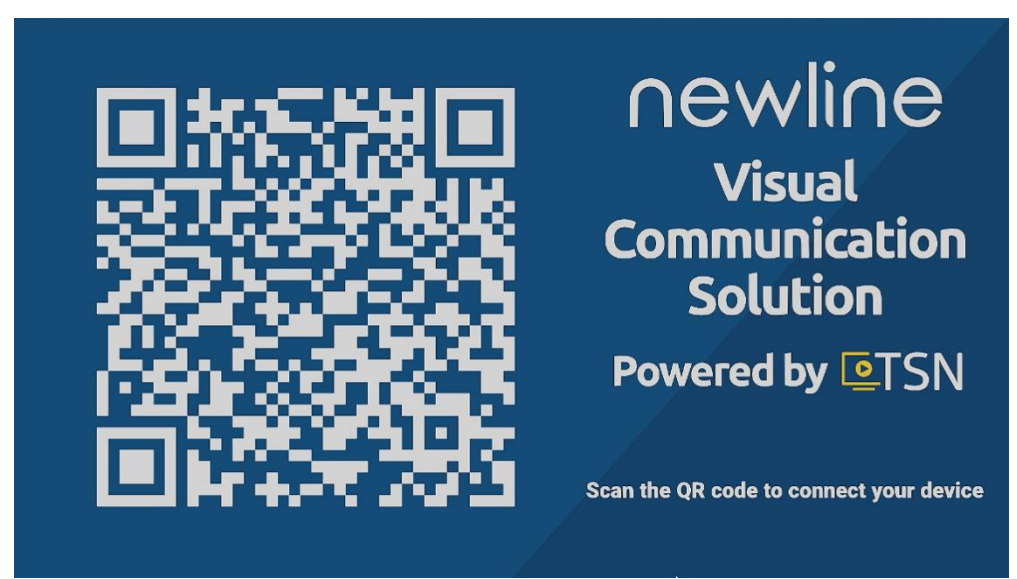

#### 3.4.4 File Commander

When you need to transfer files or play videos using a USB flash disk or mobile disk, you can enter the file manager to open the externally stored files.

Click the "<sup>ICC</sup>" icon on the application page to enter the file management interface, you can view the saved pictures, files, videos and documents. If the All in one display is externally connected to a mobile device (e.g., USB storage device, removable hard drive, etc.), files in the mobile device can be viewed and moved.

| ≡   | HOME               |                                    |               |                          | ţļ |
|-----|--------------------|------------------------------------|---------------|--------------------------|----|
| FK  | File Commander     | Internal storage                   |               | 11.8 GB used of 32.0 GB  |    |
|     |                    | ₿ <mark>ААА</mark>                 |               | 88.5 GB used of 123.0 GB |    |
| ŵ   | Home               | () Recent files                    | Pictures      | Screenshots              |    |
| 0   | Recent files       | <b>J</b> Music                     | ➢ Videos      | Documents                |    |
| Ô   | Recycle Bin        | 👲 Downloads                        | 🗍 Recycle Bin | ☆ Favourites             |    |
| ☆   | Favourites         | [ <sup>T</sup> 4] PC File Transfer |               |                          |    |
|     | Internal storage 🦪 |                                    |               |                          |    |
| ä   | AAA                |                                    |               |                          |    |
| 0   | FTP                |                                    |               |                          |    |
| 800 | Local network      |                                    |               |                          |    |
| ٢   | Add Cloud          |                                    |               |                          |    |
|     | Pictures           |                                    |               |                          |    |

| Functions      | Instruction                                                                                          |
|----------------|----------------------------------------------------------------------------------------------------|
| File Preview   | Tap the submenu on the left side to preview recent files, images, videos,                            |
|                | audio, documents and downloads files, files on the external storage                                  |
|                | devices connected via the USB ports.                                                                 |
| File Search    | Tap $\mathbf{Q}$ and enter the keywords in the search box. The system will                           |
|                | display a list of files that match the searched for keywords.                                        |
| File Filtering | Tap <sup>1</sup> on the upper right corner to choose the file sorted by name or modified.            |
| File Operation | Tap <sup>1</sup> on the upper right corner to select, copy, paste, delete, move and share the files. |

#### **Common Icons**

| lcons | Description                                                                                                    |
|-------|----------------------------------------------------------------------------------------------------|
| Q     | Search icon, click the icon and enter a keyword in the search field, the system will display a list of files matching the keyword. |
| ÷     | New file                                                                                                    |
| +     | New folder                                                                                                    |
| Ĉ     | Paste(Appears only after copying or cutting files)                                                                                 |
| Ō     | Delete the selected files.                                                                                                    |
| *     | Cut the files                                                                                                    |
| Ð     | Copy the selected items.                                                                                                    |
| Ð     | Move the files to other folder                                                                                                    |

## 3.5 Settings

When you use the All in one display for the first time, you can configure the network, picture and sound to use the display better.

You can enter the settings as follows:

- Press the "O" icon on the remote control;
- Click the "🔯" icon on the home page.

#### 3.5.1 General

Under the "General" submenu, you can do the following setting:

| Menu                        | Setting               | Functions                                                                                                    |
|-----------------------------|-----------------------|----------------------------------------------------------------------------------------------------|
| Power On<br>Time            | ON/OFF                | The function is automatically switched on after setting the power-on time.                                                                                                    |
| Power Off<br>Time           | ON/OFF                | The function is automatically switched on after setting the power-off time.                                                                                                    |
| Default<br>Source           | Default is<br>Android | After setting this item, the system will automatically enter the set signal source after boot.<br>Option included: Android, HDMI1, HDMI2 and Type C.                                                                              |
| Signal<br>Source<br>Wake-Up | ON/OFF                | When the All in one display is in standby mode, access to the signal source can wake up the All in one display.                                                                                                    |
| Automatic<br>Sleep          | Default is<br>never   | After switching on, you can set the energy-saving time, after reaching the set time, the screen will turn off automatically without operation, the set time can be 30 minutes, 60 minutes, 90 minutes, 120 minutes or customized. |
| Wallpaper                   |                       | Support for uploading images and adding up to 8 custom wallpapers.                                                                                                    |
| App Auto-<br>Launch         | Default is none       | Tap to select the app(Newline VCS, Newline Cast+ and DV+<br>Calibration) or a URL automatically running on startup, the app auto-<br>launch only acts on Android system.                                                          |
|                             |                       | <ol> <li>Only one Newline app can be selected at a time;</li> <li>Enter the link, boot automatically jump to the URL.</li> </ol>                                                                                                  |

#### 3.5.2 Network

Under the "**Network**" submenu, you can view network status information, set up wired network, wireless network and hotspot, and view network status information.

| Menu                                      | Setting           | Functions                                                                                                    |  |
|-------------------------------------------|-------------------|----------------------------------------------------------------------------------------------------|--|
|                                           | ON/OFF            | Default is on                                                                                                    |  |
| Ethernet                                  | Ethernet config   | Automatically obtain the LAN IP address or set static IP address according to requirements.                                         |  |
|                                           | Network<br>Status | View IP address, MAC address and work time of the screen.                                                                           |  |
| Wi-Fi                                     | ON/OFF            | Tap to enable the Wi-Fi function, and the system will automatically search the Wi-Fi nearby.                                        |  |
| Add network Input the network name and se |                   | Input the network name and security to add a new Wi-Fi.                                                                             |  |
| Wake on<br>LAN                            | ON/OFF            | Tap the button to enable Wake on LAN function.<br>Default is off, connecting the wired network can wake up the display.             |  |
| Wake on<br>Wireless<br>LAN                | ON/OFF            | Tap the button to enable Wake on wireless LAN function.<br>Default is off, connecting the wireless network can wake up the display. |  |

| IP Control | ON/OFF                  | IP Control uses the internet and Internet Protocol to transmit data and enable devices to communicate wirelessly. |  |
|------------|-------------------------|----------------------------------------------------------------------------------------------------|--|
| Hotspot &  | ON/OFF                  | Switch on/off                                                                                                    |  |
| tethering  | Set up Wi-Fi<br>Hotspot | Customizable hotspot name and password, select AP band.                                                           |  |
| Bluetooth  | ON/OFF                  | Default is on, Bluetooth communication can be used after successful pairing with other devices via Bluetooth.     |  |
| Others     |                         | Tap to view Proxy, encryption and credential information.                                                         |  |

#### 3.5.3 Picture

Under the "Picture" submenu, you can view and set the picture mode.

| Menu              | Functions                                                                                                    |  |
|-------------------|----------------------------------------------------------------------------------------------------|--|
| Picture<br>mode   | Includes Standard, Soft, Movie, Conference and Custom modes. When you select Custom, you can set the values for brightness, saturation, contrast, color temperature and color values. |  |
| Eye<br>protection | Enable the eye protection. The panel will changing screen brightness according to ambient light when the function is on.                                                              |  |
| Reset             | Resets the settings to the default values.                                                                                                    |  |

#### 3.5.4 Sound

Under the "**Sound**" submenu, you can set the system sound and select the sound output mode with the following options: Speaker, Line Out, Mixed, S/PDIF and ARC.

| Menu                          | Functions                                                                                      |
|-------------------------------|------------------------------------------------------------------------------------------------|
| Sound<br>output<br>selections | Speaker: Select this option, sound will come out of the IFPD speaker.                          |
|                               | ARC: Select this option, sound will come out of the device connected to HDMI out(ARC) port.    |
|                               | Line Out: Select this option, sound will come out of the device connected to Line out port.    |
|                               | Mixed: Select this option, sound will be output from all four of these options simultaneously. |
|                               | S/PDIF: Select this option, sound will come out of the device connected to SPDIF port.         |

#### 3.5.5 System

Enter the system interface, you can set the date and time, language and input, you can view device information, system upgrade and restore factory settings.

| Menu           | Functions                                                                                                    |
|----------------|----------------------------------------------------------------------------------------------------|
| Date &<br>Time | Turn on the set time Automatically;<br>Set the date and time manually when turning off automatic date &time<br>Set time zone;<br>Set the time format as 24 hours. |

| Language<br>&Input | Support for multiple languages, English is default; "Kika" input method is default.                                |
|--------------------|----------------------------------------------------------------------------------------------------|
| Apps               | View all applications on the system, view individual application memory and data sizes, and clear cached data.     |
| About              | Check the system info such as Model, serial number, system version, firmware version, IP address, MAC addressetc.  |
| ΟΤΑ                | After turning on OTA notification, if a new version is detected, the system can be upgraded on this page.          |
| Reset              | This option performs a factory reset operation, which erases all data from the device.<br>Please use with caution! |

# 4 Video Signal Specification

| Resolution/refresh rate | HDMI IN      | HDMI OUT     | Туре-С       |
|-------------------------|--------------|--------------|--------------|
| 800x600@60Hz            | $\checkmark$ | ×            | $\checkmark$ |
| 800x600@72Hz            | $\checkmark$ | ×            |              |
| 800x600@75Hz            | $\checkmark$ | ×            |              |
| 1024x768@60Hz           | $\checkmark$ | ×            |              |
| 1024x768@70Hz           | $\checkmark$ | ×            |              |
| 1024x768@75Hz           | $\checkmark$ | ×            |              |
| 1280x768@60Hz           | $\checkmark$ | ×            |              |
| 1280x768@70Hz           | $\checkmark$ | ×            |              |
| 720p@50Hz               | $\checkmark$ | ×            |              |
| 720p@60Hz               | $\checkmark$ | ×            | $\checkmark$ |
| 1280x1024@60Hz          | $\checkmark$ | ×            |              |
| 1280x1024@75Hz          | $\checkmark$ | ×            |              |
| 1360x768@60Hz           | $\checkmark$ | ×            |              |
| 1680x1050@60Hz          | $\checkmark$ | ×            |              |
| 1920x1080@60Hz          | $\checkmark$ | $\checkmark$ |              |
| 1080i@50Hz              | $\checkmark$ | ×            | $\checkmark$ |
| 1080i@60Hz              | $\checkmark$ | ×            | $\checkmark$ |
| 1080p@50Hz              | $\checkmark$ | ×            | $\checkmark$ |
| 1080p@60Hz              | $\checkmark$ | ×            | $\checkmark$ |
| 3840x2160@24Hz          | ×            | ×            |              |
| 3840x2160@30Hz          | ×            |              |              |
| 3840x2160@60Hz          | ×            |              | ×            |

# 5 Multimedia Support Format

| Types | Format                                                                                                    |
|-------|----------------------------------------------------------------------------------------------------|
| Image | JPEG, BMP, PNG                                                                                                  |
| Video | MPEG1, MPEG2, MPEG4, H.264, H.265, VP8, VP9, Motion JPEG, HEVC, Sorenson H.263                                  |
| Audio | MPEG1/2 LAYER1, MPEG1/2 LAYER2, MPEG1/2/2.5 LAYER3, AAC, HEAAC, VORBIS, LPCM, IMA ADPCM, MS ADPCM, MU_LAW, FLAC |

# 6 Serial Port Control

| PIN   | This Device | Computer |
|-------|-------------|----------|
| 1     | NC          | NC       |
| 2     | RXD0        | TXD0     |
| 3     | TXD0        | RXD0     |
| 4     | NC          | NC       |
| 5     | GND         | GND      |
| 6     | NC          | NC       |
| 7     | NC          | NC       |
| 8     | NC          | NC       |
| 9     | NC          | NC       |
| Cover | GND         | GND      |

RS232 communication cable (please use cross data cables)

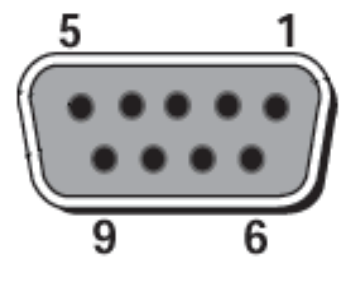

RS232 port of panel

Connect RS232 port to the PC or controlling product. Enable RS232 serial port connection and complete the following configuration.

| Port: COM1 (Set according to PC or controlling product's port number) |                           |          |   |  |
|-----------------------------------------------------------------------|---------------------------|----------|---|--|
| Baud rate                                                             | 19200 Odd/even check None |          |   |  |
| Data bits                                                             | 8                         | Stop bit | 1 |  |

The following tables list controlling codes, querying codes and return codes.

| Function                   | Controlling codes                | Return codes                                                                                                    |
|----------------------------|----------------------------------|----------------------------------------------------------------------------------------------------|
| Power on                   | 7F 08 99 A2 B3 C4 02 FF 01 00 CF | 7F 09 99 A2 B3 C4 02 FF 01 00 01 CF                                                                             |
| Power off                  | 7F 08 99 A2 B3 C4 02 FF 01 01 CF | 7F 09 99 A2 B3 C4 02 FF 01 01 01 CF                                                                             |
| Mute/Unmute                | 7F 08 99 A2 B3 C4 02 FF 01 02 CF | 7F 09 99 A2 B3 C4 02 FF 01 02 01 CF                                                                             |
| Signal source              | 7F 08 99 A2 B3 C4 02 FF 01 06 CF | 7F 09 99 A2 B3 C4 02 FF 01 06 01 CF                                                                             |
| Display status             | 7F 08 99 A2 B3 C4 02 FF 01 09 CF | 7F 09 99 A2 B3 C4 02 FF 01 09 01 CF                                                                             |
| HDMI 1                     | 7F 08 99 A2 B3 C4 02 FF 01 0A CF | 7F 09 99 A2 B3 C4 02 FF 01 0A 01 CF                                                                             |
| HDMI 2                     | 7F 08 99 A2 B3 C4 02 FF 01 52 CF | 7F 09 99 A2 B3 C4 02 FF 01 52 01 CF                                                                             |
| Туре С                     | 7F 08 99 A2 B3 C4 02 FF 01 51 CF | 7F 09 99 A2 B3 C4 02 FF 01 51 01 CF                                                                             |
| Page up                    | 7F 08 99 A2 B3 C4 02 FF 01 13 CF | 7F 09 99 A2 B3 C4 02 FF 01 13 01 CF                                                                             |
| Page down                  | 7F 08 99 A2 B3 C4 02 FF 01 14 CF | 7F 09 99 A2 B3 C4 02 FF 01 14 01 CF                                                                             |
| VOL -                      | 7F 08 99 A2 B3 C4 02 FF 01 17 CF | 7F 09 99 A2 B3 C4 02 FF 01 17 01 CF                                                                             |
| VOL +                      | 7F 08 99 A2 B3 C4 02 FF 01 18 CF | 7F 09 99 A2 B3 C4 02 FF 01 18 01 CF                                                                             |
| Menu                       | 7F 08 99 A2 B3 C4 02 FF 01 1B CF | 7F 09 99 A2 B3 C4 02 FF 01 1B 01 CF                                                                             |
| Home page                  | 7F 08 99 A2 B3 C4 02 FF 01 1C CF | 7F 09 99 A2 B3 C4 02 FF 01 1C 01 CF                                                                             |
| Return (exit)              | 7F 08 99 A2 B3 C4 02 FF 01 1D CF | 7F 09 99 A2 B3 C4 02 FF 01 1D 01 CF                                                                             |
| ОК                         | 7F 08 99 A2 B3 C4 02 FF 01 2B CF | 7F 09 99 A2 B3 C4 02 FF 01 2B 01 CF                                                                             |
| <i>←</i>                   | 7F 08 99 A2 B3 C4 02 FF 01 2C CF | 7F 09 99 A2 B3 C4 02 FF 01 2C 01 CF                                                                             |
| $\rightarrow$              | 7F 08 99 A2 B3 C4 02 FF 01 2D CF | 7F 09 99 A2 B3 C4 02 FF 01 2D 01 CF                                                                             |
| 1                          | 7F 08 99 A2 B3 C4 02 FF 01 2E CF | 7F 09 99 A2 B3 C4 02 FF 01 2E 01 CF                                                                             |
| Ļ                          | 7F 08 99 A2 B3 C4 02 FF 01 2F CF | 7F 09 99 A2 B3 C4 02 FF 01 2F 01 CF                                                                             |
| Set volume                 | 7F 08 99 A2 B3 C4 02 FF 05 XX CF | 7F 09 99 A2 B3 C4 02 FF 05 XX 01 CF                                                                             |
|                            |                                  | Note: XX indicates the value of volume (0-<br>100), corresponding to the hexadecimal<br>number system (00- 64). |
| Query the                  | 7F 08 99 A2 B3 C4 02 FF 01 3D CF | 7F 09 99 A2 B3 C4 02 FF 01 3D XX CF                                                                             |
| firmware<br>version number |                                  | Note: XX indicates version (e.g.:V1.0.63-<br>20240515113904)                                                    |
| Set display                | 7F 08 99 A2 B3 C4 02 FF 06 XX CF | 7F 09 99 A2 B3 C4 02 FF 06 XX 01 CF                                                                             |
| mode                       |                                  | Note: XX indicates the mode.                                                                                    |
|                            |                                  | 00- Standard;                                                                                                   |
|                            |                                  | 02- Custom:                                                                                                    |
|                            |                                  | 03- auto                                                                                                    |

| Set picture                                 | 7F 08 99 A2 B3 C4 02 FF 07 XX    | 7F 09 99 A2 B3 C4 02 FF 07 XX 01 CF                                        |
|---------------------------------------------|----------------------------------|----------------------------------------------------------------------------|
| mode                                        | CF                               | Note: XX indicates the mode.                                               |
|                                             |                                  | 00- Standard;<br>01- Soft;<br>02- Movie;<br>03- Conference;<br>04- Custom. |
| Increase<br>backlight<br>brightness         | 7F 08 99 A2 B3 C4 02 FF 01 47 CF | 7F 09 99 A2 B3 C4 02 FF 01 47 01 CF                                        |
| Decrease<br>backlight<br>brightness         | 7F 08 99 A2 B3 C4 02 FF 01 48 CF | 7F 09 99 A2 B3 C4 02 FF 01 48 01 CF                                        |
| Set the value of<br>backlight<br>brightness | 7F 08 99 A2 B3 C4 02 FF 09 XX CF | 7F 09 99 A2 B3 C4 02 FF 09 XX 01 CF                                        |
| Switch<br>backlight                         | 7F 08 99 A2 B3 C4 02 FF 01 15 CF | 7F 09 99 A2 B3 C4 02 FF 01 15 XX CF                                        |
| Settings                                    | 7F 08 99 A2 B3 C4 02 FF 01 20 CF | 7F 09 99 A2 B3 C4 02 FF 01 20 01 CF                                        |
| Mute On                                     | 7F 09 99 A2 B3 C4 02 FF 0F 00 CF | 7F 09 99 A2 B3 C4 02 FF 0F 00 01 CF                                        |
| Mute Off                                    | 7F 09 99 A2 B3 C4 02 FF 0F 01 CF | 7F 09 99 A2 B3 C4 02 FF 0F 01 01 CF                                        |
| Switch<br>Backlight On                      | 7F 09 99 A2 B3 C4 02 FF 0E 01 CF | 7F 09 99 A2 B3 C4 02 FF 0E 01 01 CF                                        |
| Switch<br>Backlight Off                     | 7F 09 99 A2 B3 C4 02 FF 0E 00 CF | 7F 09 99 A2 B3 C4 02 FF 0E 00 01 CF                                        |
| Set Display<br>message on                   | 7F 09 99 A2 B3 C4 02 FF 1A XX CF | 7F 09 99 A2 B3 C4 02 FF 1A 00 XX CF<br>NOTE:                               |
| the OSD                                     |                                  | XX indicates the value of text content up to 50 characters.                |
|                                             |                                  | XX = 01 indicates set OSD OK.                                              |
|                                             |                                  | XX = 00 indicates set OSD failed.                                          |
| Activate                                    | 7F 08 99 A2 B3 C4 02 FF 00 0D    | 7F 09 99 A2 B3 C4 02 FF 00 0D 01 CF                                        |
| Newline cast                                | CF                               |                                                                            |
| Close Newline                               | 7F 08 99 A2 B3 C4 02 FF 01 0D    | 7F 09 99 A2 B3 C4 02 FF 01 0D 01 CF                                        |
| cast                                        | CF                               |                                                                            |
| Activate                                    | 7F 08 99 A2 B3 C4 02 FF 00 0F CF | 7F 09 99 A2 B3 C4 02 FF 00 1F 01 CF                                        |
| Newline                                     |                                  |                                                                            |
| broadcast                                   |                                  |                                                                            |
| Close Newline                               | 7F 08 99 A2 B3 C4 02 FF 01 0F CF | 7F 09 99 A2 B3 C4 02 FF 01 1F 01 CF                                        |
| broadcast                                   |                                  |                                                                            |

| Function                 | Querying codes                      | Return codes                                                                                                    |
|--------------------------|-------------------------------------|----------------------------------------------------------------------------------------------------|
| Power supply             | 7F 08 99 A2 B3 C4 02 FF 01 37 CF    | 7F 09 99 A2 B3 C4 02 FF 01 37 XX CF<br>Notes:<br>XX indicates the power on/off state.<br>XX = 01: power on state;<br>XX = 00: power off state.                                                                                                    |
| Speaker                  | 7F 08 99 A2 B3 C4 02 FF 01 82 CF    | 7F 09 99 A2 B3 C4 02 FF 01 82 XX CF<br>Notes:<br>01: mute;<br>00: non-mute.                                                                                                    |
| Current signal<br>source | 7F 08 99 A2 B3 C4 02 FF 01 50<br>CF | 7F 09 99 A2 B3 C4 02 FF 01 50 XX CF<br>Notes:<br>HDMI 1 = 19<br>HDMI 2 = 1F<br>Type-C = 18                                                                                                    |
| Speaker volume           | 7F 08 99 A2 B3 C4 02 FF 01 33 CF    | 7F 09 99 A2 B3 C4 02 FF 01 33 XX CF<br>Notes:<br>XX indicates current volume value (XX is a<br>hexadecimal value, range: 00~64).<br>For example, XX = 20 indicates current<br>volume value is 32 (decimal value), XX = 00<br>indicates mute state. |
| D.Mode                   | 7F 08 99 A2 B3 C4 02 FF 01 35 CF    | 7F 09 99 A2 B3 C4 02 FF 01 35 XX CF<br>Notes:<br>XX indicates the mode.<br>XX = 00-standard;<br>XX = 01-ECO mode;<br>XX = 02-custom;<br>XX = 03-auto.                                                                                              |
| Picture mode             | 7F 08 99 A2 B3 C4 02 FF 01 36<br>CF | 7F 09 99 A2 B3 C4 02 FF 01 36 XX CF<br>Notes:<br>XX indicates the mode.<br>00- Standard;<br>01- Soft;<br>02- Movie;<br>03- Conference;<br>04- Custom.                                                                                              |
| Backlight<br>brightness  | 7F 08 99 A2 B3 C4 02 FF 01 49 CF    | 7F 09 99 A2 B3 C4 02 FF 01 49 XX CF<br>Notes:<br>XX indicates the value of backlight brightness<br>(1 - 100), corresponding to the hexadecimal<br>number system (01 - 64).                                                                         |

| Backlight status                                        | 7F 08 99 A2 B3 C4 02 FF 01 81 CF | 7F 09 99 A2 B3 C4 02 FF 01 81 XX CF<br>Notes:<br>XX = 00 indicates the backlight is on.<br>XX = 01 indicates the backlight is off.                                                                                                    |
|---------------------------------------------------------|----------------------------------|----------------------------------------------------------------------------------------------------|
| Return to<br>system state of<br>the previous<br>options | 7F 08 99 A2 B3 C4 02 FF 0A 00 CF | 7F 08 99 A2 B3 C4 02 FF 0A 00 AB CD EF<br>GH IJ OP QR ST UV CF<br>Notes:<br>AB: Power supply;<br>CD: Speaker;<br>EF: Current signal source;<br>GH: Speaker volume;<br>IJ: D.Mode;<br>OP: Backlight brightness;<br>QR: Backlight state. |

# 7 Maintenance

#### 7.1 Precautions

- Before maintenance, the power supply must be shut off to prevent electric shock and injury, and avoid short circuit of the live parts of the PCB board against the metal frame.
- Please pay attention to protect the LED panel surface when using the front maintenance tools, and do not damage the module surface.
- Please pay attention to anti-static measures when using the front maintenance tools, and wear anti-static gloves to prevent static damage to LED.
- Pay attention to take out the module vertically to avoid damage and falling of LED lamp due to collision with edge of adjacent module.

### 7.2 LED Display Panel Cleaning

During use, dust or other stains may adhere to the surface of the display. The cleaning steps of the product are as follows:

Step 1: Turn off the power of the display.

Step 2: Confirm the dirty place of the display.

Step 3: Use the dry soft cloth to wipe the dirty area and use the air gun to blow the clean place at the same time.

#### Notes:

- Do not use industrial grease cleaning agents or hard bristles during the cleaning process.
- Take anti-static measures to prevent static electricity from damaging the lamp beads.
- Pay attention to keeping the wiping direction consistent.

# 7.3 Common Fault Analysis

| Fault                        | Analysis                   | Solution                                                                                          |
|------------------------------|----------------------------|---------------------------------------------------------------------------------------------------|
|                              | Signal cable poor contact. | Check whether the signal cable connection or the signal cable are in good condition.              |
| Blank screen                 | Power cable poor contact.  | Check if the power cord connection is normal.                                                     |
| No video signal output after | Signal source mismatch     | Check if the signal source channels match and match the signal source.                            |
| connecting<br>HDMI cable     | HDMI cable damaged         | Check for poor contact and correct<br>direction of the HDMI cable, and replace<br>the HDMI cable. |

# 8 Transportation and Delivery

#### 8.1 Transportation

Packed products are suitable for air freight, shipment, and inland transport. It is not allowed to be loaded in an open cabin or compartment during long-distance transportation and shall not be stored in the open warehouse during midway transportation. It is not allowed to ship with inflammable, explosive, and corrosive articles in the same vehicle (or other means of transportation) during transportation, and it is necessary to protect the products from rain, snow or other liquid substances and mechanical damage.

#### 8.2 Storage

During storage, the products shall be stored in the original packing box. The environmental temperature of the warehouse where the products are stored is  $-10^{\circ}$ C ~  $45^{\circ}$ C, the relative humidity is < 60%RH with no condensation. No hazardous gases, inflammable and explosive products and corrosive chemicals are allowed in the warehouse, and there is no strong mechanical vibration, impact, or magnetic field.

#### Note: Risk of damage to the device!

- Attention should be paid to extreme changes in temperature when transporting the box in cold weather. In this case, make sure there is no droplets (condensation) on or inside the device. If condensation on the device, Before turning on the device, contact customer service personnel to guide related operations, and ventilate and dry it. Do not power on without authorization.
- Keep the storage environment ventilated if the box is wet. After the box is dry, put it back in the original packing box for storage.
- Unpack and inspect the deliveries.

### 9 Warranty

- 1. The warranty of the product is subject to the contract signed by both parties.
- 2. Product failures caused by the following conditions are not covered by the warranty:
- Exceeding the effective warranty period and coverage; the warranty is inconsistent, altered, or lost.
- Any damage or changes of warranty caused by force majeure.
- Excessive product loss or malfunction due to unsuitable environment of use.
- Other failures caused by reasons other than normal loss (normal loss refers to the loss of the product itself, parts, and software systems, etc. that occur under the premise of this

document).

3.Our company shall not be responsible for any personal, property, or other losses caused by failure to comply with the contents of this document, including but not limited to guidance, steps, specifications, warnings, etc.

# 10 Recycling of Discarded Goods

Improper disposal of product waste may harm personal safety or damage the natural environment. It is recommended that consumers comply with local safety and environmental regulations and hand over the product to a local distributor or qualified waste recycling department for disposal when it is abandoned, in order to avoid environmental pollution and improve the material recycling rate.

Our company is devoted to product innovation and technology enhancement. Therefore, we may change product specification and information without notice. Product pictures in the manual are for reference only, please refer to actual products.